# ■納付申込手続方法について

※申請手順のため手数料名や金額が異なります。ご了承ください。

#### ① 県・県警HPから対象の手数料をクリックします。(対象の手数料所管所属)

| 火薬類電子申請手数料について                      | <ul> <li>▶ 災害に関する情報</li> <li>▶ 雪に関する情報</li> </ul> |
|-------------------------------------|---------------------------------------------------|
| 最終更新日 2021年12月13日   ページID 048402 印刷 | <ul> <li>▶ 国民保護</li> <li>▶ 消防</li> </ul>          |
|                                     | <ul> <li>災害に関する普及・啓発</li> <li>各種防災計画</li> </ul>   |
| 火薬類における手数料納付について                    | ▶ 防災関係リンク                                         |

| 手数料 I D | 手数料名称                   | 手数料単価   |
|---------|-------------------------|---------|
| 140028  | 火薬類譲受許可申請手数料(加工品のみ)     | 2,400   |
| 140029  | 火薬類讓受許可申請手数料(25 k g 以下) | 3,500   |
| 140030  | 火薬類讓受許可申請手数料(25 k g 超)  | 6,900   |
| 140031  | 火薬類譲渡許可申請手数料            | 1,200   |
| 140037  | 火薬類販売営業許可申請手数料(紙雷管のみ)   | 25,000  |
| 140038  | 火薬類販売営業許可申請手数料(紙雷管以外)   | 110,000 |
| 140039  | 火薬庫設置等許可申請手数料           | 73,000  |
| 140040  | 火薬庫完成検査手数料(設置・移転)       | 41,000  |
| 140041  | 火薬庫完成検査手数料(構造等変更)       | 23,000  |
| 140042  | 山菜類保克書任老舟県六付千物料         | 2 400   |

## ②画面の【必須】項目を入力します。

|                   |                         | 申込の方法に                                        | <u>申込の取消</u>         | (方法) |  |
|-------------------|-------------------------|-----------------------------------------------|----------------------|------|--|
|                   | 0                       | 2                                             | 3                    |      |  |
|                   | 入力                      | 確認                                            | 完了                   |      |  |
|                   |                         | 装置検査手数料                                       |                      |      |  |
|                   | 必要事項を入力して「確認画面へ」        | 」 ボタンをクリックしてください。                             |                      |      |  |
|                   | 手数料額(単価)                | 700 円                                         |                      |      |  |
|                   | 申込台数 【必須】               | 1                                             |                      |      |  |
|                   | 手数料合計                   | 700 円                                         |                      |      |  |
|                   | お支払総額                   | 700 円                                         |                      |      |  |
|                   | 申請者名【必須】                | 全角60文学以内で、姓名の間に<br>団体名の場合はスペース不要で<br>例) 福井 太郎 | はスペースを入れてください。<br>す。 |      |  |
|                   | 連絡先電話番号 【必須】            | 半角数字 (ハイフンなし)<br>例) 09099999999               |                      |      |  |
|                   | メールアドレス【必須】             | 例) x0000x@x000000000x00x                      |                      |      |  |
|                   |                         | ご利用規約について                                     |                      |      |  |
|                   |                         | ※リンク先のページを確認してください。                           |                      |      |  |
|                   | <ul> <li>上記の</li> </ul> | 「ご利用規約について」同意する 🕻                             | [須]                  |      |  |
| 11日ボットではあり<br>ません |                         |                                               |                      |      |  |
|                   |                         | 確認画面へ                                         |                      |      |  |
|                   |                         |                                               |                      |      |  |

「申請数、容積、品目数等」「申請者名」「連絡先電話番号」「メールアドレス」を入力します。 ※申し込みが完了すると入力したメールアドレス宛にメールが届きますので、入力誤りにご注意ください。 「ご利用規約について」を確認し、「同意する」をチェックします。 「確認画面へ」ボタンをクリックします。

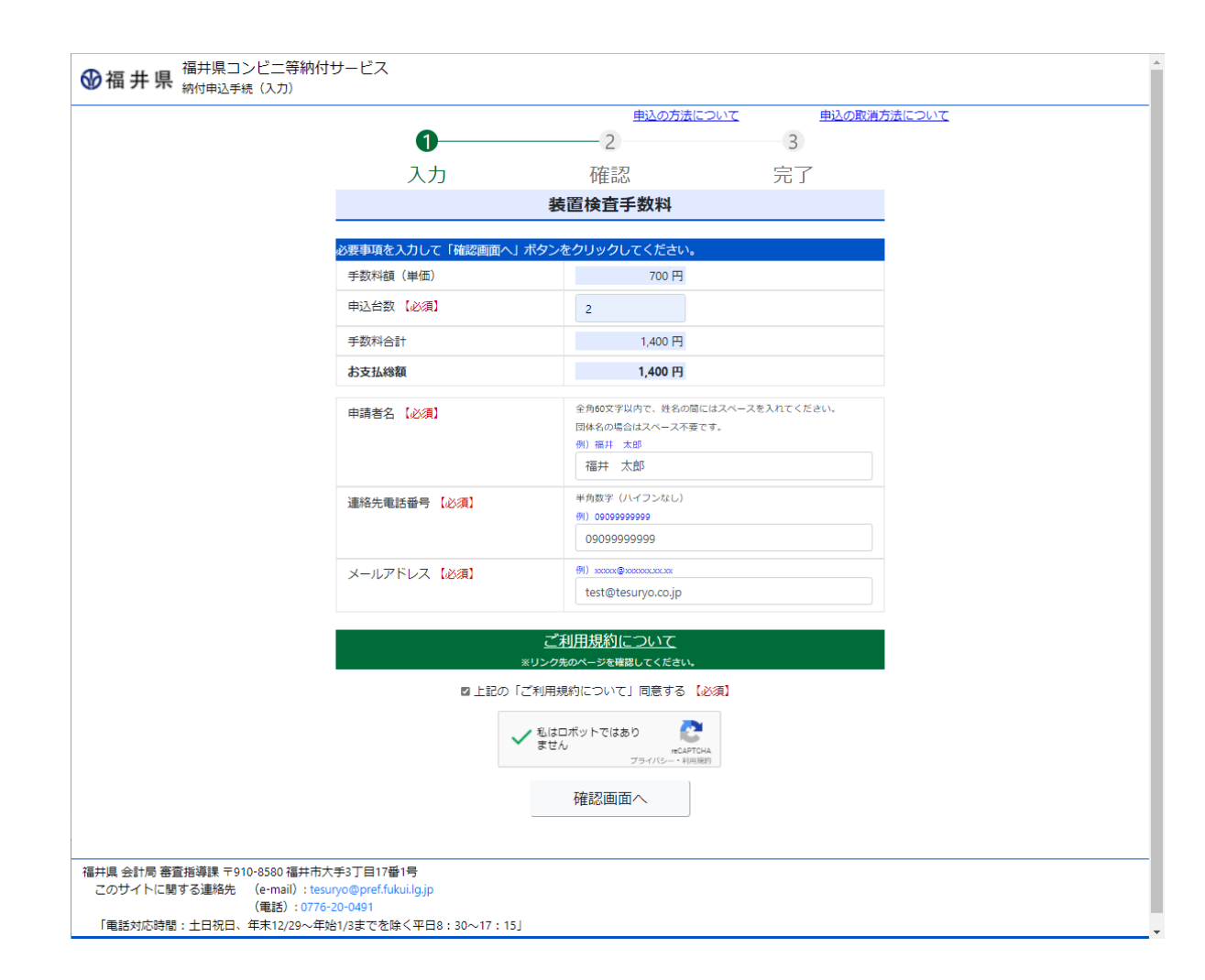

## ③「納付申込手続(確認)」画面が表示されます。

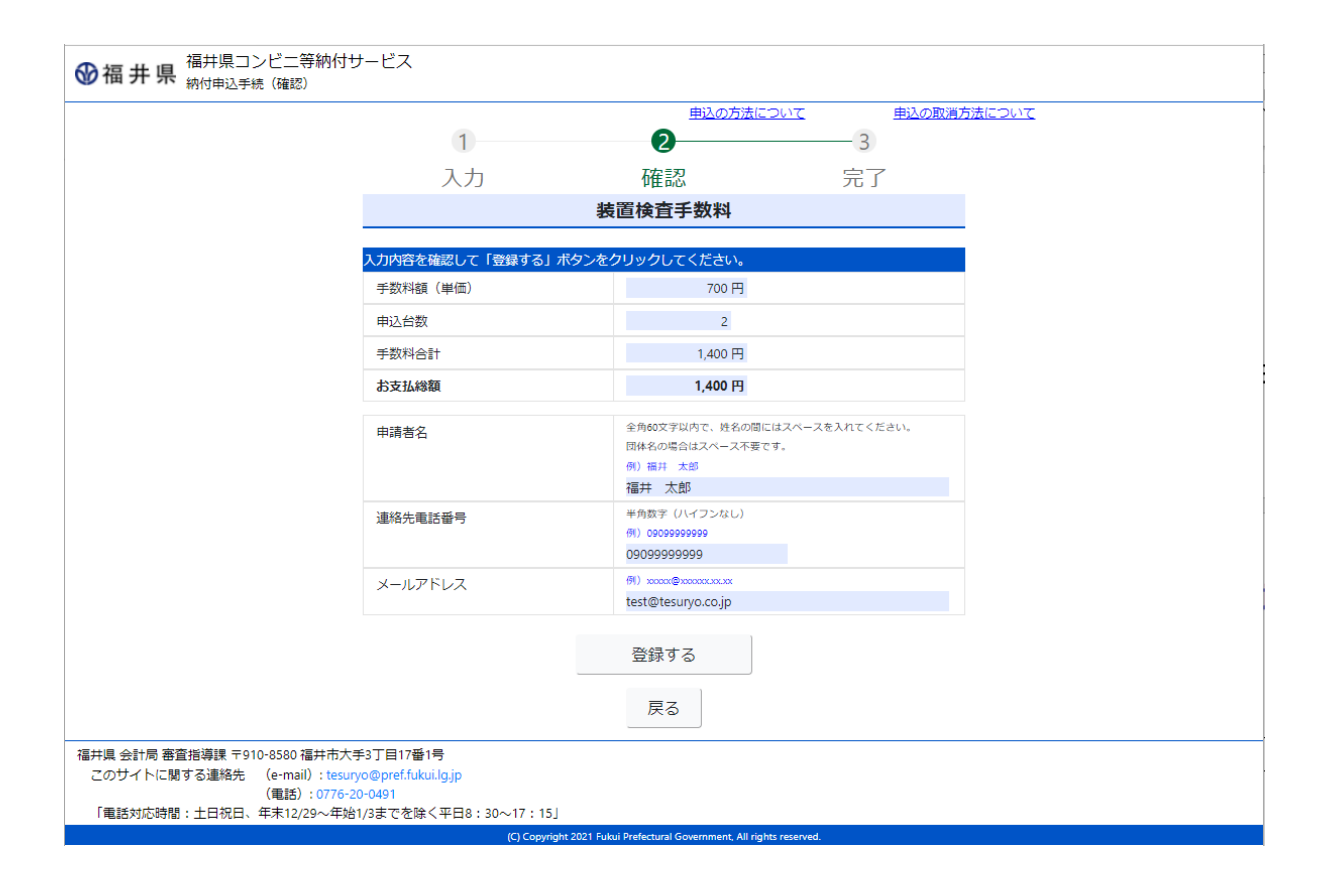

申込内容を確認します。 「登録する」ボタンをクリックします。 修正する場合は、「戻る」ボタンをクリックします。

### ④「納付申込手続(完了)」画面が表示されます。

| 1<br>入力<br>約付申込手続きが完了しました。<br>お支払期限<br>申込番号<br>「申込番号」は、申請手続きに必                | 2<br>確認<br>2022/01/15 23:59:59<br>2102-0001-7885<br>2302-0001-7885                                                                                                    | <b>3</b><br>完了                                                                                                    |                                                                                                    |
|-------------------------------------------------------------------------------|----------------------------------------------------------------------------------------------------|----------------------------------------------------------------------------------------------------|----------------------------------------------------------------------------------------------------|
| 入力<br>耐申込手続きが完了しました。<br>お支払期限<br>申込番号<br>「申込番号」は、申請手続きに必                      | 確認<br>2022/01/15 23:59:59<br>2102-0001-7885<br>変な番号ですので、忘れないように持                                                                                                    | 完了                                                                                                    |                                                                                                    |
| 納付申込手続きが完了しました。<br>お支払期限<br>申込番号<br>「申込番号」は、申請手続きに必                           | 2022/01/15 23:59:59<br>2102-0001-7885<br>9要な番号ですので、忘れないように接                                                                                                    | コライイ ださい                                                                                                    |                                                                                                    |
| <mark>お支払期限</mark><br>申込番号<br>「申込番号」は、申請手続きに必                                 | 2022/01/15 23:59:59<br>2102-0001-7885<br>9要な番号ですので、忘れないように控                                                                                                    |                                                                                                    |                                                                                                    |
| の又仏明陸 申込番号 「申込番号」は、申請手続きに必                                                    | 2022/01/15 23:59:59<br>2102-0001-7885<br>ジ要な番号ですので、忘れないように控                                                                                                    | ラナイださい                                                                                                    |                                                                                                    |
| 甲込番号                                                                          | 2102-0001-7885<br>が要な番号ですので、忘れないように控                                                                                                    | ライイだ <b>さい</b>                                                                                                    |                                                                                                    |
|                                                                               | <b>℁要な番号ですので、忘れないように控</b>                                                                                                    | <b>ライください</b>                                                                                                    |                                                                                                    |
|                                                                               |                                                                                                    |                                                                                                    |                                                                                                    |
| ヘリされにメールアトレス宛に、元「メー                                                           | ールを送信しました。                                                                                                    |                                                                                                    |                                                                                                    |
| 「決済手続きを行う」ボタンをクリック<br>高プメールが届かない場合は、<br>決済手続きに進まずに、メールの受信語<br>最初から処理を行ってください。 | クして、期限までにお支払いください。<br>9定を確認、変更のうえ、<br>接置検査手数料                                                                                                    |                                                                                                    |                                                                                                    |
| 申請者名                                                                          | 福井 太郎                                                                                                    |                                                                                                    |                                                                                                    |
| 手数料合計                                                                         | 1,400 円                                                                                                    |                                                                                                    |                                                                                                    |
| お支払総額                                                                         | 1,400 円                                                                                                    |                                                                                                    |                                                                                                    |
| ž                                                                             | 決済手続きを行う                                                                                                    |                                                                                                    |                                                                                                    |
|                                                                               | <ul> <li>デスールが届いた場合、</li> <li>「決済手続きを行う」ボタンをクリック</li> <li>デスールが届かない場合は、</li> <li>決済手続きに進まずに、メールの受信</li> <li>泉初から処理を行ってください。</li> <li>申請者名</li> <li>手数料合計</li> <li>お支払総額</li> <li>87丁目17番1号</li> <li>@pref.fukul.lg.jp</li> </ul> | ポプメールが届いた場合、<br>「決済手続きを行う」ボタンをクリックして、期限までにお支払いください。<br>ポプメールが届かない場合は、<br>決済手続きに進まずに、メールの受信設定を確認、変更のうえ、<br>最初から処理を行ってください。 | RTメールが届いた場合、<br>「決済手続きを行う」ボタンをクリックして、期限までにお支払いください。<br>RTメールが届かない場合は、<br>決済手続きに進まずに、メールの受信設定を確認、変更のうえ、<br>最初から処理を行ってください。<br>本語者名 福井 太郎<br>手数料合計 1,400 円<br>お支払総額 1,400 円<br>決済手続きを行う |

申込手続きが完了しました。

入力したメールアドレス宛に「納付申込完了のお知らせ」メールが届きます。

※「申込番号」は、申請書に記載していただく番号になります。

入力間違い等で、本人にメールが届かない場合もあるため、画面の申込番号をご確認の上、申請書に記載して下さい。 引き続き、支払い方法を選択します。「決済手続きを行う」ボタンをクリックします。 ⑤決済手段選択画面が表示されます。

<コンビニ決済の場合>

・手数料名、金額が合っていることを確認し、「お支払い手続きへ」ボタンをクリックします。

・決済手段選択画面が表示されるため、コンビニエンスストアを選択します。

・実際に決済を行うコンビニ店舗を選択(ローソン、ファミリーマート等)し、氏名、電話番号を入力後、「次へ」ボタンをクリックします

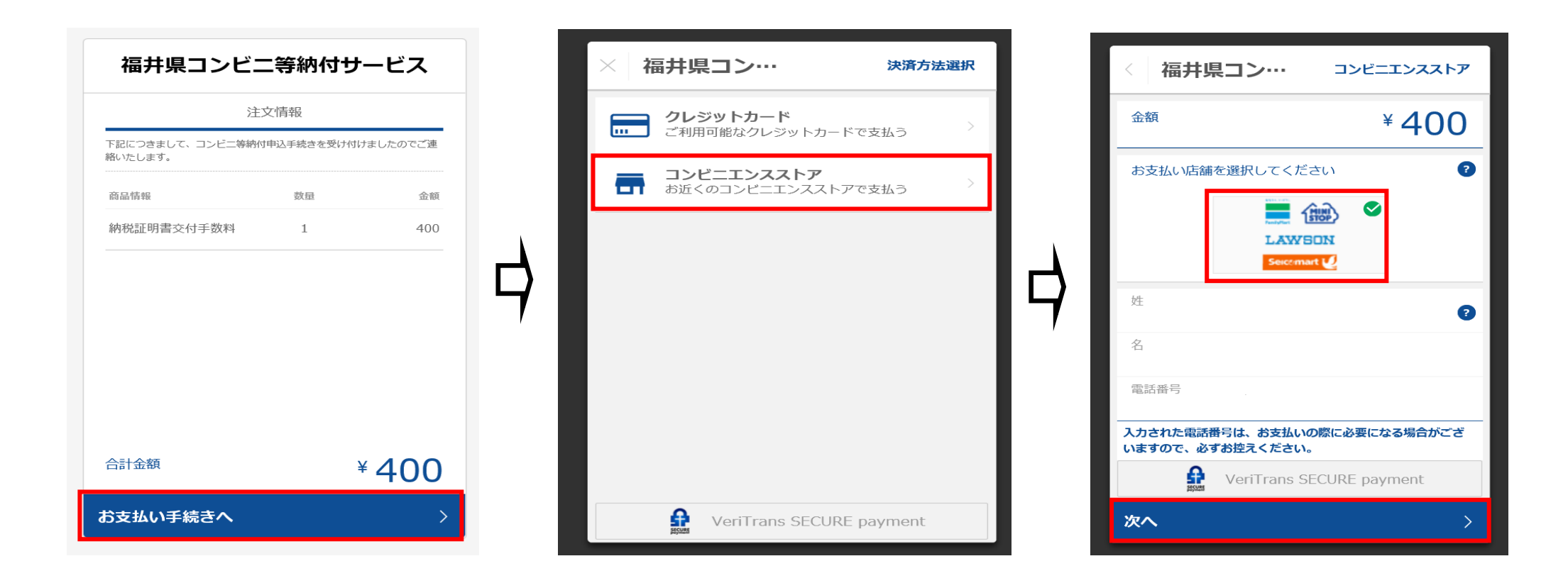

・手数料名、金額、決済店舗に誤りがないことを確認し、「この内容で決済申込」ボタンをクリックすると申込完了となります。支払期限までに支払いを行ってください。※支払期限までに決済を行わない場合、申込情報は削除されます。

コンビニ店舗での実際の支払方法については HP に記載している[6.コンビニ店舗でのお支払い方法]をご確認ください。

| 〈福井県コン…                        | 決済情報確認            | 福井県コン…       | 申込完了           | 福井県コンビ:                    | ニ等納付サービス           |
|--------------------------------|-------------------|--------------|----------------|----------------------------|--------------------|
| 以下詳細についてご確認くだる                 | さい。               | 金額           | ¥ 400          | Ĕ                          | 文情報                |
| 商品情報                           | <u>^</u>          |              |                | 下記につきまして、コンビニ等納<br>絡いたします。 | 付申込手続きを受け付けましたのでご連 |
| 下記につきまして、コンビニ等納付申込<br>連絡いたします。 | 手続きを受け付けましたのでご    | お支払いの申込      | みが完了しました。      | 商品情報                       | 数量 金額              |
| 納税証明書交付手数料                     | ¥ 400             | 以下の内容を元にお支払い | いを行ってください。 ?   | 納税証明書交付手数料                 | 1 400              |
| 合計金額                           | ¥ 400<br>内配送料:¥ 0 | 支払期限         | 2022/03/05     | г <del>\</del>             |                    |
| 決済情報                           |                   | 選択された店舗      |                | 7                          |                    |
| 決済方法<br>店舗                     |                   | 受付番号         | 553063         |                            |                    |
| 氏名                             |                   |              |                |                            |                    |
| 電話番号                           |                   |              |                | △=↓◆病                      | × 400              |
| VeriTrans SE                   | ECURE payment     | VeriTrans    | SECURE payment |                            | * 400              |
| この内容で決済申込                      | >                 | 完了           | >              | ● お手続きが完了                  | しました。              |

<クレジットカード決済の場合>

・手数料名、金額が合っていることを確認し、「お支払い手続きへ」ボタンをクリックします。
・決済手段選択画面が表示されるため、クレジットカードを選択します。

・クレジットカード番号、有効期限、セキュリティコードを入力し、「次へ」ボタンをクリックします

| 福井県コンビニ                          | _等納付サ-       | ービス     |      | ※ 福井県コン…         | 決済方法選択  |   | 〈 福井県    | <b>ミコン・・・・</b> クレジットカード  |
|----------------------------------|--------------|---------|------|------------------|---------|---|----------|--------------------------|
| 注                                | 文情報          |         |      | クレジットカード         |         |   | 金額       | ¥ 400                    |
| ー<br>下記につきまして、コンビニ等納付<br>絡いたします。 | 寸申込手続きを受け付けま | ましたのでご連 |      | ご利用可能なクレジットカート   | で支払う    |   | カード番号    | •                        |
| 商品情報                             | 数量           | 金額      |      |                  | 7で支払う > |   | 有効期限     | mattercas<br>セキュリティコード   |
| 納税証明書交付手数料                       | 1            | 400     |      |                  |         |   | -        | セキュリティコードとは?             |
|                                  |              |         |      |                  |         |   |          |                          |
|                                  |              |         | - 41 |                  |         | 4 |          |                          |
|                                  |              |         | ,    |                  |         |   |          |                          |
|                                  |              |         |      |                  |         |   |          |                          |
| 合計金額                             | ¥            | 400     |      |                  |         |   | <b>B</b> | VeriTrans SECURE payment |
| お支払い手続きへ                         |              | >       |      | VeriTrans SECURE | payment |   | 次へ       | >                        |

・手数料名、金額に誤りがないことを確認し「この内容で支払う」ボタンをクリックし、決済完了となります。

| 〈 福井県コン…                          | 決済情報確認            | 福井県コン…           | 決済完了    |   | 福井県コンビニ                     | 等納付      | サービス      |
|-----------------------------------|-------------------|------------------|---------|---|-----------------------------|----------|-----------|
| 以下詳細についてご確認ください。                  | •                 |                  |         |   | 注                           | 文情報      |           |
| 商品情報                              | ~                 |                  |         |   | 下記につきまして、コンビニ等納付<br>絡いたします。 | 申込手続きを受け | 付けましたのでご連 |
| 下記につきまして、コンビニ等納付申込手続き<br>連絡いたします。 | きを受け付けましたのでご      |                  |         |   | 商品情報                        | 数量       | 金額        |
| 納税証明書交付手数料                        | ¥400              |                  |         |   | 納税証明書交付手数料                  | 1        | 400       |
| 合計金額                              | ¥ 400<br>内配送料:¥ 0 | ¥ 400            | た。      |   |                             |          |           |
| 決済情報                              |                   |                  |         |   |                             |          |           |
| 決済方法                              | Card              |                  |         | , |                             |          |           |
| カード番号                             | *************05   |                  |         |   |                             |          |           |
| 有効期限                              | 07/23             |                  |         |   |                             |          |           |
|                                   |                   |                  |         |   |                             |          |           |
| VeriTrans SECU                    | RE payment        | VeriTrans SECURE | payment |   | 合計金額                        |          | ¥ 400     |
| この内容で支払う                          | >                 | 完了               | >       |   | お手続きが完了                     | しました。    |           |